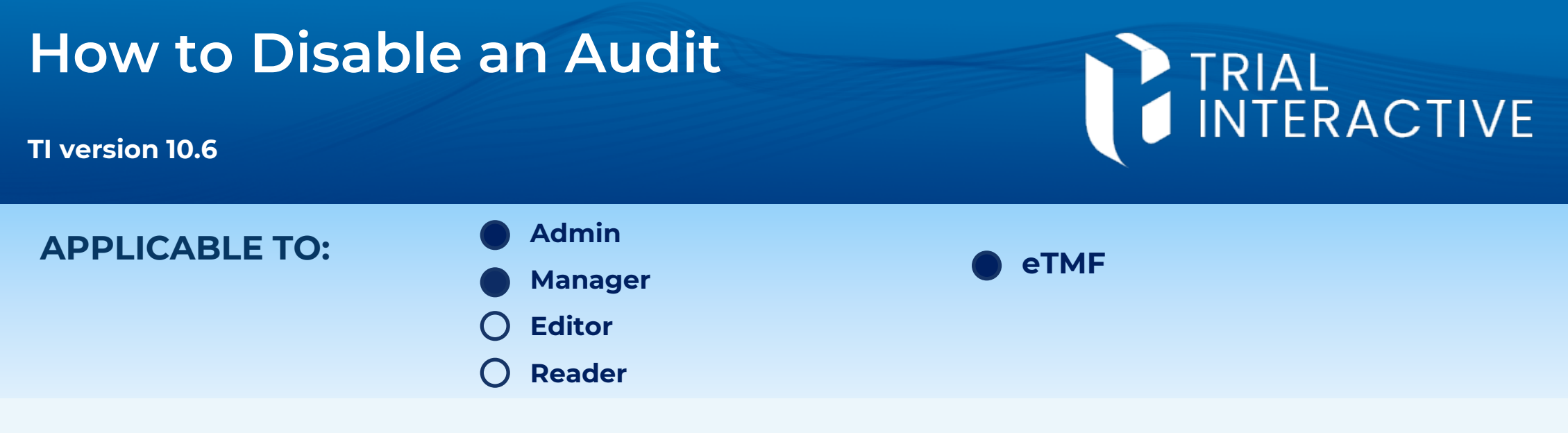

You can <u>Disable an Audit</u> to invalidate any progress done within it. This is helpful in case of an incorrectly set up review. Disabling an Audit is a final action that cannot be undone.

## 1 Navigate to the **Quality Review** module.

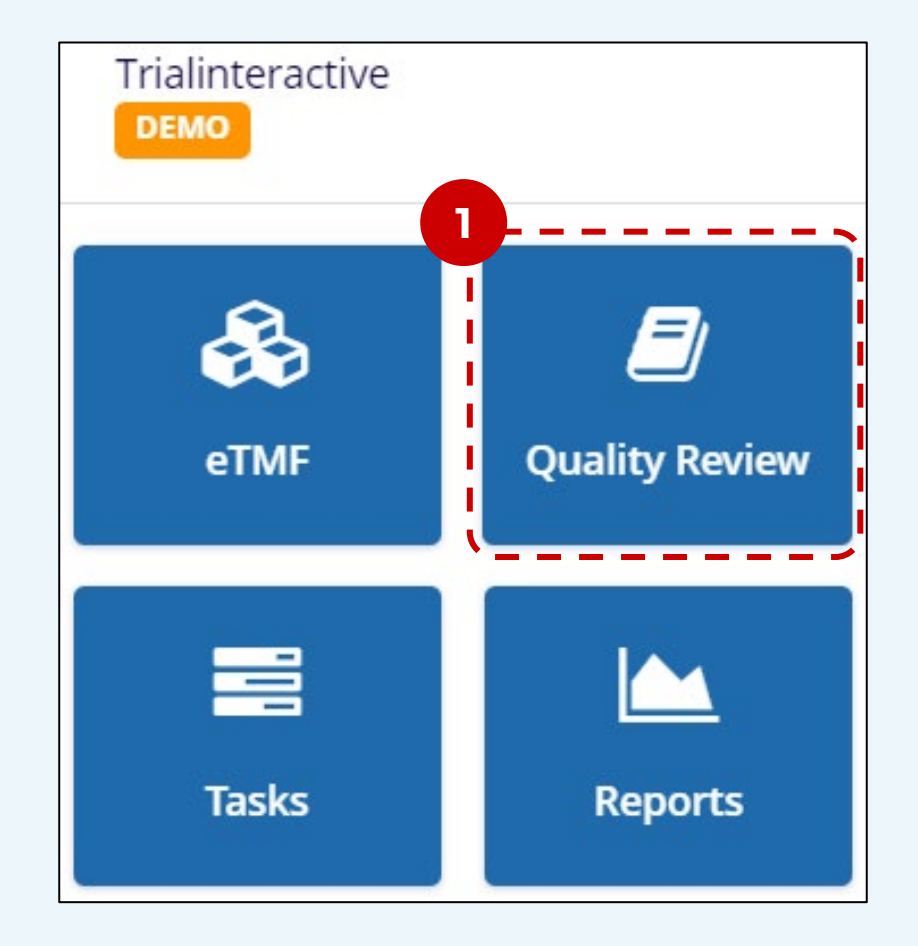

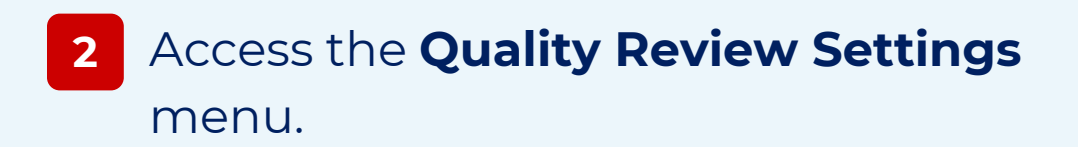

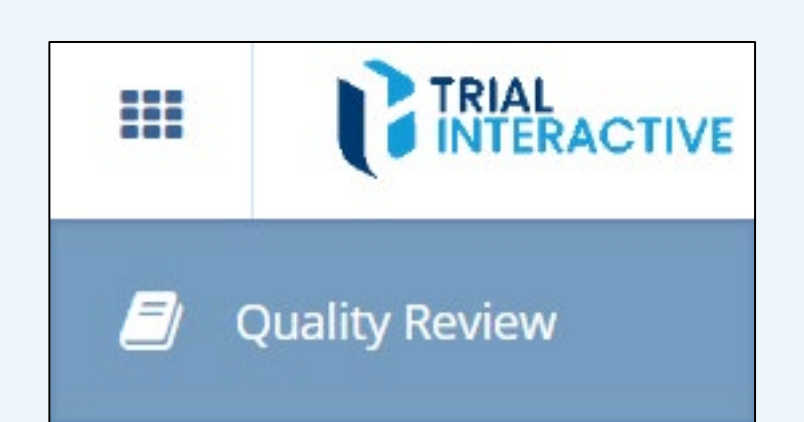

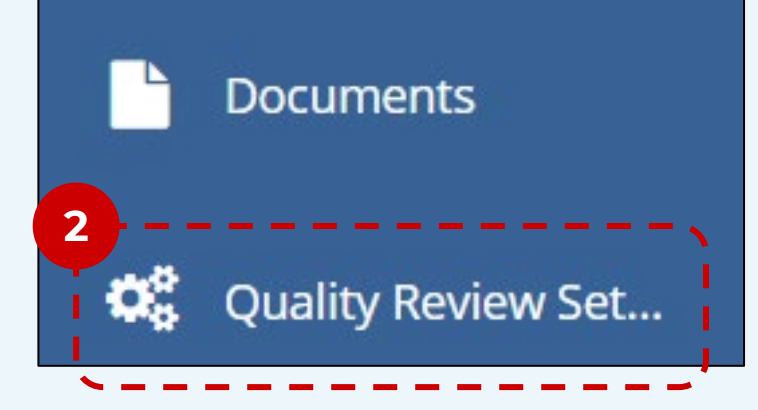

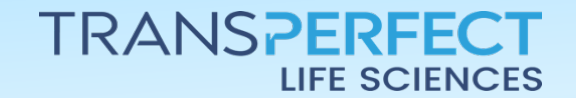

Page 1 of 2

November 2024

## How to Disable an Audit

## TI version 10.6

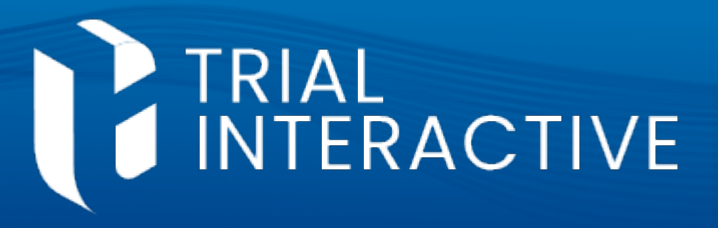

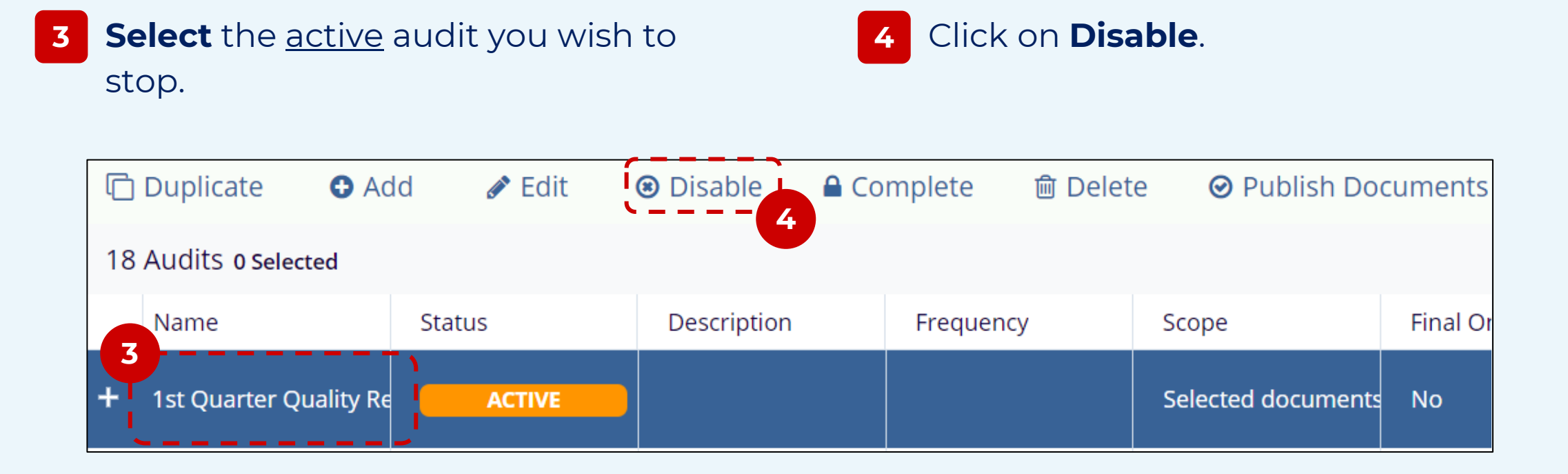

5 Enter the reason for disabling the audit.

6 Click **OK** to finalize the change. Once clicked, this can no longer be undone.

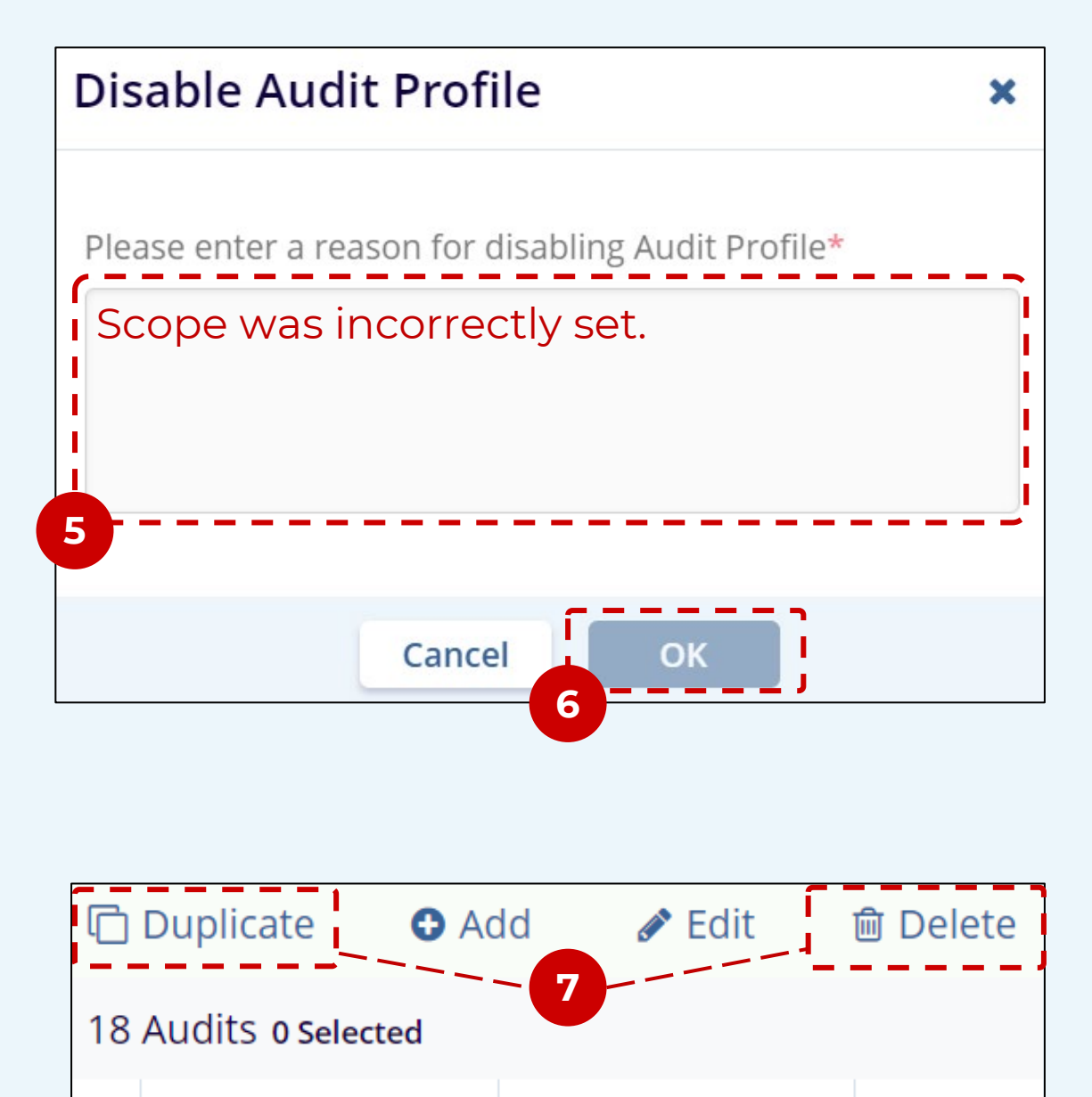

7 Disabled audits are marked with a red status indicator. You may

## **Delete** the audit, or **Duplicate** it, effectively using it a s a template.

|   | Name                   | Status   | Descriptio |
|---|------------------------|----------|------------|
| + | 1st Quarter Quality Re | DISABLED |            |

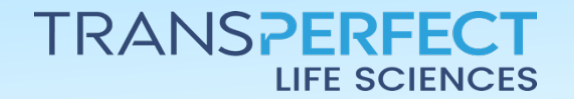

Page 2 of 2

November 2024